# **D-Link**<sup>®</sup> Technical Support Setup Procedure

### How to do Mac Filtering/ Parental Control in DIR-850L?

Step 1: Login to Router Admin page. (192.168.0.1)

Step 2: By default, there is no admin password, can just click Log in to login.

| D D-LINK ×                    | +        |                      |                          |                |                               |             |           |     |     |   | x |
|-------------------------------|----------|----------------------|--------------------------|----------------|-------------------------------|-------------|-----------|-----|-----|---|---|
| ( 192.168.0.1/info/Login.html |          |                      |                          | C Q Sea        | ch                            |             |           | ☆ 自 | ↓ ♠ | ø | ≡ |
|                               | D-Link M | 1odel Name: DIR-850L | Hardware Version:        | B1 Fim         | ware Version: 2.06            | Language: E | English 🗸 |     |     |   |   |
|                               |          |                      | Admir                    | n Password:    |                               |             |           |     |     |   |   |
|                               |          |                      |                          | Log In         | ]                             |             |           |     |     |   |   |
|                               |          | Το                   | access your storage with | n SharePort W  | eb Access, <u>click here.</u> |             |           |     |     |   |   |
|                               |          |                      | COPYRIGH                 | T © 2015 D-Lir | License Agreeme               | ent         |           |     |     |   |   |

Step 3: In Router admin home page.

Step 4: Click Connected Clients.

| D D-LINK                  | × +                            |                   |                          |             |       |               |            |     |   |   |   | x |
|---------------------------|--------------------------------|-------------------|--------------------------|-------------|-------|---------------|------------|-----|---|---|---|---|
| (i) 192.168.0.1/Home.html |                                |                   |                          | C Q Search  |       |               |            | ☆ ₫ | + | A | 9 | ≡ |
|                           | D-Link<br>DIR-850L HW:B1 FW:2. | 06                | Home                     | Settings    | F     | eatures       | Management | Ι   |   |   |   | _ |
|                           | Click on any iter              | Internet          | cted<br>more information | DIR-850L    | Cor   | USB Device    | 2          |     |   |   |   | E |
|                           | Internet                       |                   |                          |             |       |               |            |     |   |   |   |   |
|                           | Cable Status:                  | Connected         |                          | MAC Addres  | s: 90 | IPv4          | B IPv6     |     |   |   |   |   |
|                           | Connection Type:               | Dynamic IP (DHCP) |                          | IP Address: | 1     | 92.168.24.191 |            |     |   |   |   |   |
|                           | Madara I. Pasara               | C                 |                          | C           |       |               |            |     |   |   |   | * |

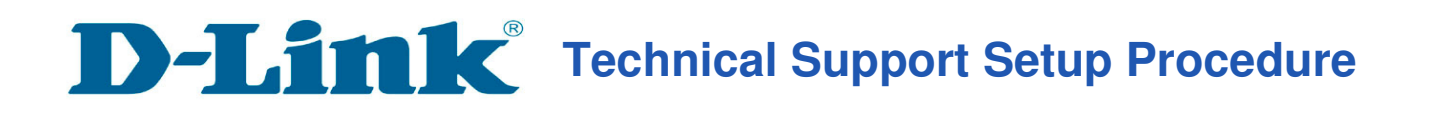

Step 5: In Connected Clients.

Step 6: Select the device which you want to block and click the "Pencil" icon.

| D D-LINK                  | × +                                                                                                    |     |   |   |   | x |
|---------------------------|----------------------------------------------------------------------------------------------------|-----|---|---|---|---|
| (i) 192.168.0.1/Home.html | C Q Search                                                                                                    | ☆ 自 | + | 俞 | ø | ≡ |
|                           | Internet DIR-850L<br>USB Device<br>USB Device                                                                                                    |     |   |   |   | • |
|                           | Click on the "Pencil" icon to manage devices access or change device name.<br>You can block a device from accessing your network completely.<br>DENNIS-PC<br>COMPAL<br>192.168.0.193<br>Parental Control: Disabled<br>Parental Control: Disabled<br>COPYRIGHT © 2015 D-Link. |     |   |   |   | E |

#### Step 7: Enable Parental Control.

| D D-LINK                  | × +                                                                                                    |                                                                                    |     |   |   |   |   | x |
|---------------------------|----------------------------------------------------------------------------------------------------|------------------------------------------------------------------------------------|-----|---|---|---|---|---|
| (i) 192.168.0.1/Home.html |                                                                                                    | C ] Q Search                                                                       | ☆ 自 |   | + | Â | 9 | ≡ |
| ( 192168.0.1/Home.html    | Connected (                                                                                                    | C Q Search                                                                         |     | D | • | Ŷ | 9 |   |
|                           | Click on the "Pencil" icon to<br>You can block a device from<br>DENNIS-PC<br>COMPAL<br>Parental Controt: Disabled | Parental Control: Disabled Save Parental Control: Disabled COPYRIGHT © 2015 D-Link |     |   |   |   |   |   |

## **D-Link**<sup>®</sup> Technical Support Setup Procedure

Step 8: Select the Schedule "Always OFF" and click Save.

| () 192.168.0.1/Home.html                                                                                                  | C Search                                                                                               | ☆ 自 |   | + | 俞 | 9 | ≡ |
|----------------------------------------------------------------------------------------------------|----------------------------------------------------------------------------------------------------|-----|---|---|---|---|---|
| () 192.168.0.1/Home.html                                                                                                  | ternet DIR-850L<br>Edit Rule<br>Vendor: Apple<br>MAC Address: 28:e1:4c:e0:e8:51                        |     | D | + | Â | Ø |   |
| Connected (<br>Click on the "Pencil" icon to<br>You can block a device from<br>DENNIS-PC<br>COMPAL<br>Parental Control. D | IP Address: 192.168.0.173<br>Reserve IP Disabled<br>Parental Control: Enabled<br>Schedule: Aways OFF V |     |   |   |   |   | F |

### Step 9: Done. The Parental Control is Enabled now.

| D D-LINK              | × (+                                                                                                    |       |   |            | - |
|-----------------------|----------------------------------------------------------------------------------------------------|-------|---|------------|---|
| 192.168.0.1/Home.html | C Q Search                                                                                                    | ☆ 🖻   | + | <b>A</b> 9 | = |
|                       | Internet DIR-850L<br>USB Device                                                                                                    |       |   |            |   |
|                       | Connected Clients                                                                                                    | ntrol |   |            |   |
|                       | Click on the "Pencil" icon to manage devices access or change device name.<br>You can block a device from accessing your network completely. |       |   |            |   |
|                       | DENNIS-PC     JeffreynslPhone       COMPAL     192.168.0.193       Parental Control: Disabled     Parental Control: Enabled                  |       |   |            |   |
|                       | COPYRIGHT © 2015 D-Link                                                                                                    |       |   |            |   |

--- END ----